# Local Climate Zone (LCZ) mapping

**Motivation**: Land cover types and spatial structure of built-up area well correlate with air temperature.

**Task**: Use Google Earth map of Your city, PPT presentation explaining concept of LCZ and study material (link below) and find a typical representative of individual LCZs in Your city. Draw 1-3 polygons that well represent individual LCZs in Your city. See Figure below as an example. In Google Earth You can add the legend (LCZ types with selected color) as follows:

Right click on

## My places -> Add -> Folder

Create name of the of the folder – e.g. LCZ3  $\,$ 

Then right click on LCZ3 folder

## LCZ3 -> Add -> Polygon

Create name of the polygon (e.g. Site\_3\_1) and select color of the polygon, do not close window and place mouse over the map.

Find suitable place - left click defines polygon outer points, right click close the polygon Repeat for 2–3 polygons for each LCZ

Now create folder for another LCZ – e.g. LCZ4 and repeat as above

Alternatively, You can create only the polygons (without folders). In this case You mast add proper names to individual polygons (see example – figure below)

Finally save Your map as follows:

#### File --> Save -> Save folder My places

This creates file My places.KMZ on Your computer.

When finished, please send me KMZ file and text shortly discussing: 1) which LCZs can be easily found in Your city according Your opinion; 2) which LCZs do not exist in Your area.

**Study literature**: Stewart, I.D., Oke, T.R. (2012): Local climate zones for urban temperature studies. https://is.muni.cz/auth/el/1431/podzim2018/ZX601/um/67875456/08\_local\_climate\_zones\_1.pdf

Notes:

- It is not necessary to cover the whole area; find just typical spots as a "training sites"
- Not all LCZ categories must occur in Brno area

### Google Earth Pro - • × Soubor Upravit Zobrazit Nástroje Přidat Nápověda 🔲 🛠 / 강 🐼 @ 🚢 🔍 📗 🖂 🛯 💌 ▼ Search Přihlásit se Hledat N Př.: 37 25' 19.1"N, 122 05' 06"W Vyhledat trasu Historie Mista Mista Ø Scrieen č. 3.kmz Ø Scrieen č. 3.kmz Ø Scrieen č. 3.kmz Ø Compact\_midrise\_1 Ø Compact\_midrise\_3 Ø Compact\_lowrise\_1 Ø Open\_highrise\_1 Ø Open\_highrise\_1 Ø Open\_nighrise\_1 Ø Open\_nighrise\_1 Ø Open\_nighrise\_1 Ø Open\_midrise\_3 Ø Open\_midrise\_3 Ø Open\_lowrise\_1 Ø Open\_lowrise\_1 Ø Open\_lowrise\_1 Ø Open\_lowrise\_1 Ø Open\_lowrise\_3 Ø Open\_lowrise\_3 Ø Open\_lowrise\_3 Ø Open\_lowrise\_3 Ø Open\_lowrise\_3 Ø Open\_lowrise\_3 Ø Open\_lowrise\_3 Ø Sparsely\_built\_2 Ø Sparsely\_built\_2 Ø Open\_lowrise\_3 ▼ Místa Lelekovice veverská Bítýška Brno-mésto Brno • \* \* 🖦 Vrstvy Ornámní databáze Ø Ornámení W P Primární databáze Ø Ornámení W P Hranice a značky Ø P P Hranice a značky Ø P P Fotografie Silnice Silnice Slapanice Troubsko Sinice Sinice Prostorově zobrazené budovy Oceán Šé Počasí Solerie Golerie Golení povědomí Modřice

#### Example (elaborated in Google Earth application)